#### **BREVE GUIDA OPERATIVA**

Per richiedere l'autorizzazione all'intermediazione è sufficiente espletare la procedura informatica di "comunicazione preventiva di svolgimento dell'attività di Intermediazione".

1. Andare sul portale della Borsa Continua Nazionale del Lavoro (art. 15, D. Lgs.vo 276/2003)

# www.cliclavoro.gov.it

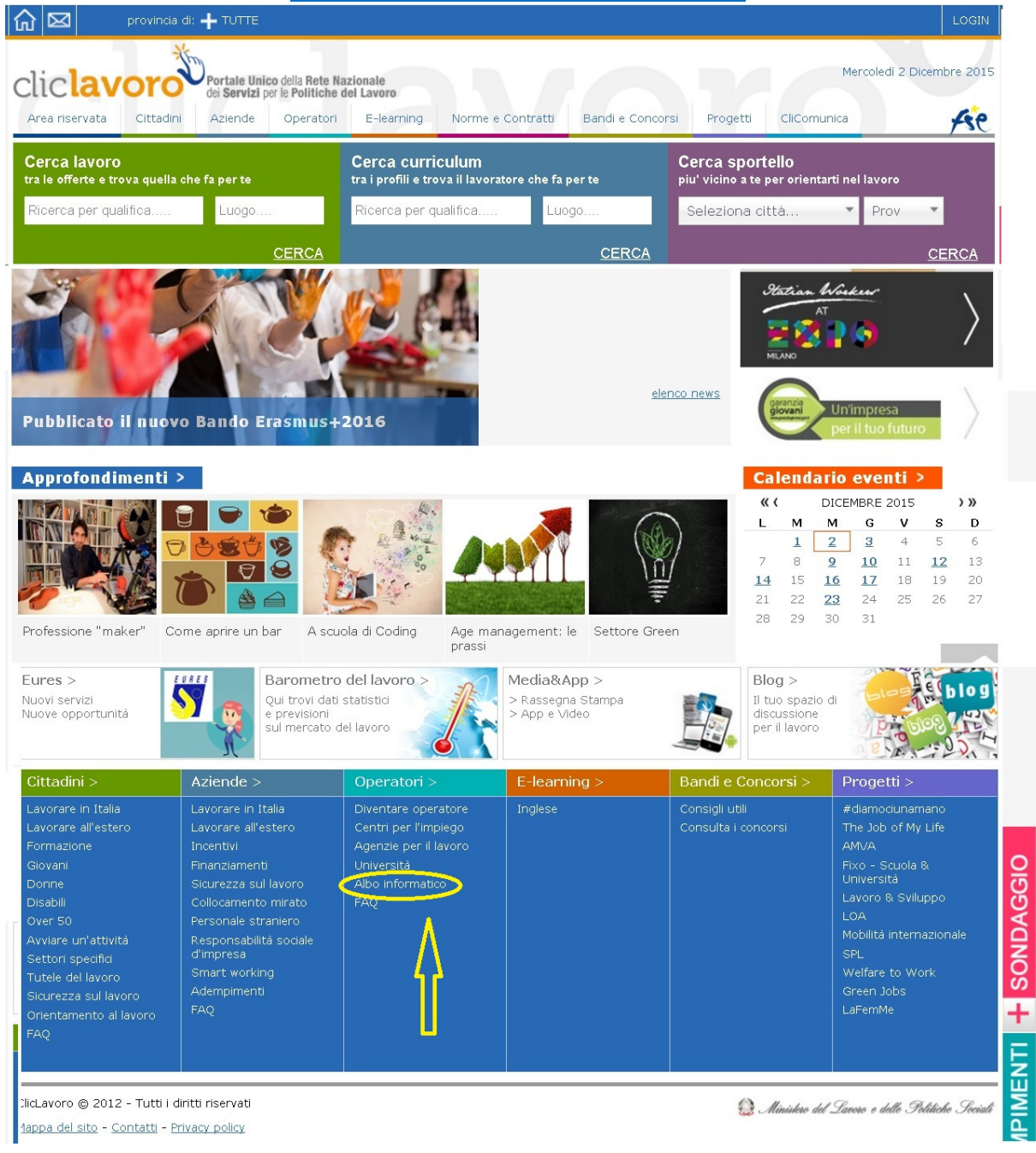

2. cliccare su ALBO INFORMATICO nella home

#### 3. Cliccare su "registrazione al Portale Cliclavoro"

Il <u>D.M. del 20 settembre 2011</u> ha allargato la platea dei soggetti autorizzati all'intermediazione nel mercato del lavoro, aggiungendo così la **sub sezione 3.1**, dedicata ai **Regimi particolari di intermediazione**. Questa particolare sottosezione è dedicata ai soggetti indicati dall'art.29 della <u>legge</u> <u>n. 111 del 15 luglio 2011</u> (che ha novellato la previsione dell'art. 6 del <u>D.Lgs</u> <u>276 2003</u>).

Se svolgi le attività afferenti alla sub sezione 3.1 dell'Albo dedicata ai regimi particolari di intermediazione, ovvero se fai parte dei soggetti autorizzati all'intermediazione dall'articolo 6 del decreto legislativo n. 276/03 così come modificato dall'articolo 29 della legge 111/2011 a te è dedicata l'area riservata alla quale puoi accedere tramite le credenziali che ti vengono fornite durante la <u>registrazione al Portale Cliclavoro</u>.

Per ulteriori informazioni sull'accreditamento clicca qui.

4. Sul format che si aprirà occorrerà creare un "Nome utente" (es. ISTPAST3012, la Username infatti dovrà essere alfanumerica e di almeno 8 caratteri) e compilare i campi con i dati del Legale Rappresentante dell'Ente.

Compilare tutti i campi e barrare la dicitura "Sei un operatore". Nella seconda schermata che si aprirà compilare tutti I campi.

| Area riservata Cittadini      | Aziende O | peratori E-learning                 | Norme e Contratti | Bandi e Concorsi | Progetti | CliComunica                          | Fie           |
|-------------------------------|-----------|-------------------------------------|-------------------|------------------|----------|--------------------------------------|---------------|
| 📌 > Registrazione             | Rec       | istrazione                          |                   |                  | Eag      | ici cun 🔽 🖪                          | Teu           |
| Blog >                        | C         |                                     | _                 |                  | Segu     |                                      |               |
| Il tuo spazio di Correlatione | No        | me utente *                         |                   |                  | Impor    | tante:                               |               |
| per il lavoro                 | Ce        | gnome *                             |                   |                  | Indica   | re una casella d                     | i posta       |
| Multimodia                    | No        | me *                                |                   |                  | elettro  | onica, cui si ha f                   | acile e       |
| > App                         |           | dian Einento *                      |                   |                  | sistem   | atico accesso. A<br>ndirizzo di post | ч<br>ail      |
| > Campagna                    |           | cice riscare                        | 1                 |                  | Minist   | ero invierà, infa                    | atti, l'esito |
|                               | Те        | lefono                              |                   |                  | della p  | rocedura e le c                      | redenziali    |
| Newsletter >                  | Fa        | ¢                                   |                   |                  | per l'a  | ccesso al portal                     | le (login e   |
| Newsletter di                 | in In     | tirizzo di posta elettronica        | +                 |                  | passw    | ord)                                 |               |
|                               |           | Provide the Protocol of the other 1 |                   |                  |          |                                      |               |

5. La dicitura "Denominazione operatore" corrisponde al nominativo dell'Ente. Terminata la compilazione ed inserito il codice e l'accettazione dell'informativa sulla Privacy, sarà possibile cliccare sul pulsante "REGISTRATI".

| 🔓 🖾 🛛 provincie d | i: 🕂 TUTTE Cambia località                                                                                                    |                                                                                                    |
|-------------------|----------------------------------------------------------------------------------------------------|----------------------------------------------------------------------------------------------------|
|                   | Partita Iva *                                                                                                    |                                                                                                    |
|                   | Denominazione operatore *                                                                                                    |                                                                                                    |
|                   | PEC                                                                                                    |                                                                                                    |
|                   | Regione sede legale                                                                                                    | Regione *                                                                                                    |
|                   | Provincia sede legale                                                                                                    | Provincia *                                                                                                    |
|                   | Comune sede legale *                                                                                                    | Comune_ *                                                                                                    |
|                   | Cep *                                                                                                    |                                                                                                    |
|                   | Indirizzo sede legale                                                                                                    |                                                                                                    |
|                   | Informativa sulla privacy<br>Informativa sul tratta                                                                                                    | mento dei dati personali                                                                                                    |
|                   | Informativa sulla privacy                                                                                                    | mento dei dati personali                                                                                                    |
|                   | <pre>(art. 13 del d.lgs. 30<br/>in materia di protezion<br/>Il Ministero del lavor<br/>qualità di titolare dei<br/>tutti i dati personali<br/>attraverso ClicLavoro,<br/>dei presupposti e dei :<br/>fine di svolgere le fun<br/>di incontro tra domand</pre> | giugno 2003, n. 196 - Codice<br>ne dei dati personali)<br>o e delle politiche sociali, in<br>l trattamento, La informa che<br>che la riguardano, raccolti<br>saranno trattati in osservanza<br>limiti stabiliti dal Codice, al<br>nzioni istituzionali in materia<br>a ed offerta di lavoro. |
|                   | Rifuto                                                                                                    | Inserire il codice come<br>visualizzato sull'immagine:                                                                                                    |

6. A questo punto, il sistema genererà automaticamente una mail che sarà inviata all'indirizzo di posta elettronica indicato dall'utente. Clicca sul link "Conferma iscrizione".

La mail sarà simile alla seguente:

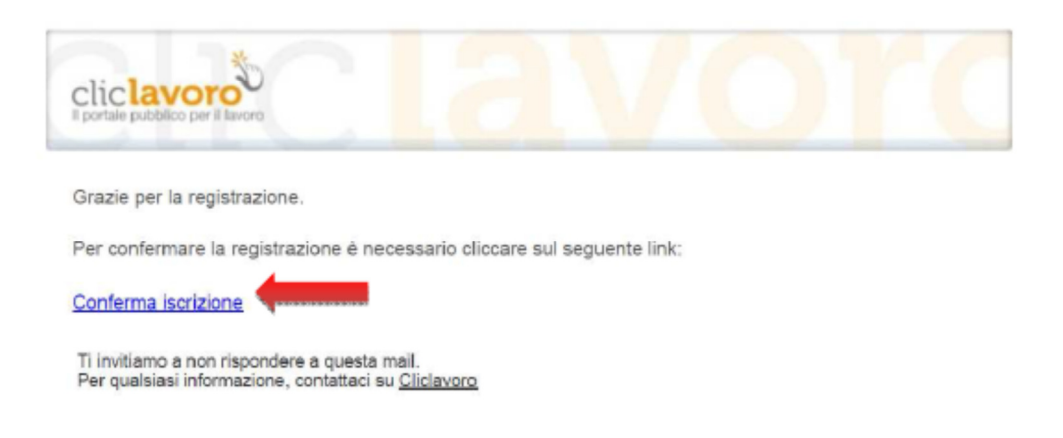

7. Si verrà automaticamente reindirizzati ad una nuova pagina, che compilata, genererà una seconda mail che conterrà Username (la stessa indicata dall'utente) e Password, generata automaticamente dal sistema (come da figura).

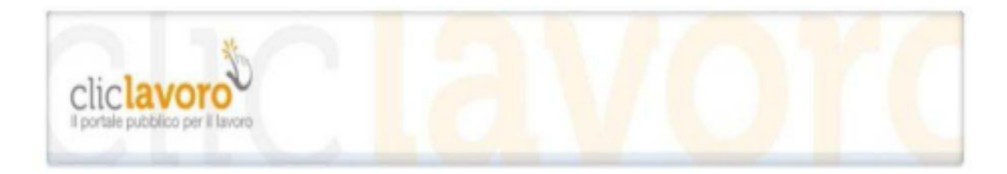

Benvenuto in Cliclavoro!

La tua registrazione è avvenuta con successo!

Per accedere a Cliclavoro utilizza le seguenti credenziali: Username: patronatofi2013 Password: 123456789

Al primo accesso, il sistema chiederà di cambiare la password.

Ti invitiamo a non rispondere a questa mail. Per qualsiasi informazione, contattaci su <u>Cliclavoro</u> 8. Con Username e Password effettuare il primo LOG IN (pulsante in alto a destra nella Home Page) al portale Cliclavoro e sarà possibile completare l'iscrizione all'Albo Informatico. Al primo accesso il sistema chiederà di modificare la Password.<sup>1</sup>

|                 | provincia di: |                               |                                          |                      |                   |                  |          |             | LOGIN              |
|-----------------|---------------|-------------------------------|------------------------------------------|----------------------|-------------------|------------------|----------|-------------|--------------------|
| clic <b>lav</b> | oro           | Portale Unic<br>dei Servizi p | co della Rete Naz<br>per le Politiche de | zionale<br>el Lavoro |                   |                  |          | Mercolec    | lì 2 Dicembre 2015 |
| Area riservata  | Cittadini     | Aziende                       | Operatori                                | E-learning           | Norme e Contratti | Bandi e Concorsi | Progetti | CliComunica | Ase                |

## www.cliclavoro.gov.it

9. Effettuato il log in, barrare la Sezione 3 - Intermediazione e la Sottosezione "Ex. Art. 6". Prosegui.

| Area riservata > Iscrizione Albo | Informatico                                                 |                                   | <b>FS</b> C |
|----------------------------------|-------------------------------------------------------------|-----------------------------------|-------------|
| Area riservata                   | Iscrizione Albo Informatico                                 | Seguici su: 😽 🕇                   | in 🖪 🚜      |
| Profilo                          | Scelta sezione                                              | Cerca in ClicLavoro               | >           |
| Messaggi                         | Stelta Stelone                                              |                                   |             |
| Iscrizione Albo                  | 👩 Sezione 1: Somministrazione di lavoro di tipo generalista | Cerca                             |             |
| Modifica Documentazione          | 👩 Sezione 2: Somministrazione di lavoro di tipo specialista | ocroa                             |             |
|                                  | Sezione 3: Intermediazione                                  | Cavoro Curriculum C               | urriculum   |
| Blog >                           | 🚫 🛞 Sezione 4: Ricerca e selezione del personale            |                                   | studenti    |
| I tuo spazio di<br>discussione   | Sezione 5: Supporto alla ricollocazione professionale       | Ricerca per qualifica             |             |
| per il lavoro                    | Selezionare una delle sottosezioni relative alle agenzie di | Ricerca per Luogo                 |             |
|                                  | Soggetti privati                                            | CEDCA                             |             |
| Multimedia >                     | @ Ex Art. 6                                                 | CLROA                             |             |
| > App<br>> Campagna              |                                                             | Coros sportalla                   |             |
|                                  | 1                                                           | Cerca sportello                   |             |
|                                  | PROSEGUI                                                    | piu' vicino a te per orientarti i | iel lavoro  |
| Very letter S                    |                                                             | OFDOA                             |             |

**IL** Italialavoro

<sup>&</sup>lt;sup>1</sup> Una volta registrati, in ogni momento sarà possibile modificare nuovamente la Password di accesso al proprio profilo cliccando sul pulsante in alto a destra (previo log in).

**10.** Inserire le credenziali di accesso al sistema per il soggetto (in cui occorrerà flaggare la tipologia di soggetto nel menù a tendina);

|                |                                                            | rmatice                                                                                                    |                                                                                                    |   |
|----------------|------------------------------------------------------------|----------------------------------------------------------------------------------------------------|----------------------------------------------------------------------------------------------------|---|
|                |                                                            | Iscrizione Albo Informatico —                                                                                                    |                                                                                                    |   |
|                | Area riservata                                             |                                                                                                    |                                                                                                    |   |
|                | > Profile                                                  | Modulo per la precompilazione automati<br>inizio attività da utilizzare solamente da                                                                                                    | ica della comunicazione preventiva di<br>i seguenti soggetti:                                                                              |   |
|                | > Messaggi                                                 |                                                                                                    |                                                                                                    |   |
|                | > Iscrizione Albo                                          | - Istituto di scuola secondaria di second                                                                                                    | lo grado                                                                                                    |   |
|                | > Modifica Documentazione                                  | Consorzio universitario     Comune, singolo o associato, Comuni     Camera di commercio                                                                                                    | tă Montane                                                                                                    |   |
|                | Blog ><br>Il tuo spazio di<br>discussione<br>per il lavoro | <ul> <li>Associazione dei datori di lavoro e dei<br/>rappresentativa sul piano nazionale ano<br/>territoriali e delle società di servizi conti<br/>- Patronato</li> <li>Ente bilaterale</li> <li>Gestore di sito internet</li> <li>Associazione senza fini di lucro dedica<br/>disabilità, alle attività imprenditoriali e a</li> </ul> | prestatori di lavoro più<br>he per il tramite delle associazioni<br>rollate<br>ita alla tutela del lavoro e della<br>ai percorsi formativi |   |
|                | Multimedia >                                               |                                                                                                    |                                                                                                    |   |
|                | > App<br>> Campagna                                        | Credenziali di accesso al s                                                                                                    | sistema per il soggetto                                                                                                    |   |
|                |                                                            | Tipologia soggetto Selezion                                                                                                    | a Tipologia 🔻                                                                                                    |   |
|                | Newsletter >                                               | Codice fiscale / P.IVA * XXXGUDHI                                                                                                    | DJKSKSKSK.                                                                                                    |   |
|                |                                                            | Sito web                                                                                                    |                                                                                                    |   |
| n I Dati della | Sede Legale                                                | Sito web                                                                                                    |                                                                                                    |   |
|                |                                                            |                                                                                                    |                                                                                                    |   |
|                |                                                            | Dati della sede le                                                                                                    | egale                                                                                                    |   |
|                |                                                            | Provincia sede legale                                                                                                    | Roma 🔻                                                                                                    |   |
|                |                                                            | Comune sede legale *                                                                                                    | ROMA                                                                                                    | ] |
|                |                                                            | Cap *                                                                                                    | 00100                                                                                                    |   |
|                |                                                            | Indirizzo sede legale *                                                                                                    |                                                                                                    | 1 |

Compilare I relativi moduli con i Dati del Legale Rappresentante Legale.

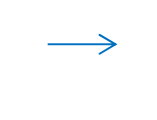

### Dati legale rappresentante

| Cognome *        |  |
|------------------|--|
| Nome *           |  |
| Codice Fiscale * |  |
| Indirizzo *      |  |
| Telefono *       |  |
| Fax *            |  |

#### **11.** Accettare l'Informativa sulla Privacy.

Cliccare su "INVIA COMUNICAZIONE PREVENTIVA".

NB. specificare un indirizzo di posta elettronico valido ed a cui si accede con facilità e sistematicamente in quanto diverrà il riferimento a cui il Ministero invierà tutte le comunicazioni

| In March 19                                         |                                              |
|-----------------------------------------------------|----------------------------------------------|
|                                                     | Importante:                                  |
| Codice Fiscale *                                    | Indicare una casella di                      |
|                                                     | posta elettronica, cui si                    |
| Indirizzo *                                         | ha facile e sistematico                      |
| A THIT THE P                                        | accesso A quell'indirizzo                    |
|                                                     | di posto il Ministoro                        |
| Telerono                                            | di posta il Ministero                        |
|                                                     | inviera, infatti, l'esito                    |
| Fax *                                               | della procedura e le                         |
|                                                     | credenziali per l'accesso                    |
| Indirizzo di posta                                  | al portale (log in e                         |
|                                                     | password)                                    |
| Informativa sulla privacy                           |                                              |
| Informativa sul trattamento dei dati personali      |                                              |
|                                                     | T 🖉 🔁                                        |
| (art. 13 del d.1gs. 30 giugno 2003, n. 196 -        | 0                                            |
| Codice in materia di protezione dei dati personali) | (= )<br>()                                   |
| Il Ministero del Lavoro e delle Politiche Sociali,  |                                              |
| in qualità di titolare del trattamento, La informa  |                                              |
| che tutti i dati personali che la riguardano,       |                                              |
| raccolti attraverso ClicLavoro, saranno trattati    |                                              |
| in osservanza dei presupposti e dei limiti          |                                              |
| funzioni isticuzionali in materia di incontro tra   | -                                            |
| FURTHER TO A CONTRACT AN INCOME OF THOUSED OF       |                                              |
| Accetto O Rifiuto                                   |                                              |
|                                                     |                                              |
|                                                     |                                              |
| INVIA COMUNICAZIONE PREVENTIVA                      |                                              |
|                                                     | stant met met met met met met met met met me |

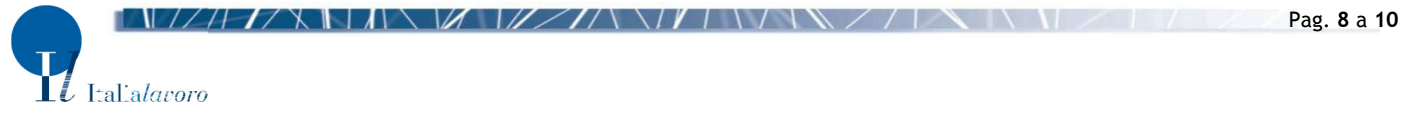

12. <u>A questo punto si genererà automaticamente un file in .pdf che potrà essere stampato ed inviato a</u> <u>mezzo raccomandata A/Ra:</u>

MINISTERO DEL LAVORO E DELLE POLITICHE SOCIALI - Direzione Generale Politiche dei Servizi per il Lavoro - Divisione II - Via Fornovo, 8 - 00192 Roma - <u>alboinformaticoagenzie@lavoro.gov.it</u>

| Manner of Transac MACA 34. BILLS<br>Arther Transac MACA 34. BILLS<br>Arther Transac Gutt Transacture<br>Substances Concerns and Concerns<br>Distances Concerns and Concerns<br>Distances Concerns and Concerns<br>Distances Concerns and Concerns<br>Distances Concerns and Concerns<br>Distances Concerns and Concerns<br>Distances Concerns and Concerns<br>Distances Concerns and Concerns<br>Distances Concerns and Concerns<br>Distances Concerns and Concerns<br>Distances Concerns and Concerns<br>Distances Concerns and Concerns<br>Distances Concerns<br>Distances C | AL MINISTERO DEL LAVORO<br>E DELLE POLITICHE SOCIALI<br>Direzione Generale Politiche dei Servizi per il lavoro                                                                                                    |  |  |  |  |
|----------------------------------------------------------------------------------------------------|----------------------------------------------------------------------------------------------------|--|--|--|--|
| Denominazione del soggetto                                                                                                    |                                                                                                    |  |  |  |  |
| C.FP. IVA                                                                                                    |                                                                                                    |  |  |  |  |
| con sede in                                                                                                    |                                                                                                    |  |  |  |  |
| iomune di provincia di                                                                                                    |                                                                                                    |  |  |  |  |
| cognome nome codice fiscale e indirizzo del legale rann                                                                                                    | resentante                                                                                                    |  |  |  |  |
| cognome, nome, cource inscare e mainizo de regale rapp                                                                                                    |                                                                                                    |  |  |  |  |
| CO                                                                                                    | MUNICA                                                                                                    |  |  |  |  |
| l'avvio dello svolgimento dell'attività di intermediazione<br>del Decreto Legislativo 10 settembre 2003, n. 276                                                                                                    | e in qualità di, ai sensi e per gli effetti dell'articolo 6,                                                                                                    |  |  |  |  |
| <ul> <li>Dichiara di svolgere l'attività di intermediazione e si i<br/>dei fabbisogni professionali e al buon funzionamento del<br/>comma 3 del D. Igs 276/03. Al contempo provvede alla p</li> <li>Si impegna a pubblicare i curricula dei propri student<br/>dal conseguimento del titolo di studio sui propri siti web</li> </ul>                                                                                                    | mpegna all'invio delle informazioni relative al monitoraggio<br>mercato del lavoro ai sensi di quanto disposto dall'articolo 6,<br>ubblicazione sul sito medesimo dei propri dati identificativi.<br>I, compresi i diplomati e i laureati per un periodo di un anno<br>(solo per le Università e gli istituti di scuola secondaria |  |  |  |  |
| superiore) Richiede l'inserimento all'Albo delle Agenzie per il Lavoro, sezione III, sub-sezione III.1, come previsto dall'articolo 6. comma 4 del D. les p. 276/03.                                                                                                    |                                                                                                    |  |  |  |  |
| Allega copia fotostatica del documento di identità de                                                                                                    | bitamente firmata in originale.                                                                                                    |  |  |  |  |
| Data                                                                                                    |                                                                                                    |  |  |  |  |
|                                                                                                    | FIRMA AUTENTICA<br>DEL LEGALE RAPPRESENTANTE<br>(ai sensi degli artt. 46 e 76 del D.P.R. n. 445/2000)                                                                                                    |  |  |  |  |
|                                                                                                    |                                                                                                    |  |  |  |  |

#### NB Gli Istituti Scolastici sono esenti dall'imposta di Bollo

NB Da allegare alla Domanda di partecipazione dell' Avviso Pubblico rivolto e Istituti Tecnici e Professionali della Regione Lazio Per Diventare Soggetti Attuatori delle azioni previste da Garanzia Giovani nell'ambito del Programma FIxO YEI Regione Lazio

Cliclavoro invierà via mail (generalmente dopo un paio di settimane) una conferma dell'avvenuta iscrizione, a seguito di accettazione della comunicazione.

#### **HELPDESK E RIFERIMENTI**

In caso di problematiche, contattare Cliclavoro secondo le seguenti modalità:

cliccare su <u>https://www.cliclavoro.gov.it/Clicomunica/Pagine/Contatti.aspx</u> e selezionare, tramite SCRIVI A, il servizio a cui si vuole richiedere un chiarimento. Per le tematiche inerenti la presente guida il servizio competente è ALBO INFORMATICO.

Per problemi di natura tecnica inviare una mail a clic4help@lavoro.gov.it, indicando i seguenti dati:

- "Nome Utente" scelto in fase di accreditamento al portale se si è registrati;
- Nome e Cognome;
- Tipo di utente (es. azienda, agenzia del lavoro, cittadino, ecc.).

Per consultare la normativa o per aggiornarsi sui trend e sulle statistiche del Mercato del Lavoro, basta riferirsi agli appositi link:

- FAQ: <u>http://www.cliclavoro.gov.it/Operatori/Pagine/FAQ.aspx</u>
- Norme e Contratti: <u>http://www.cliclavoro.gov.it/NormeContratti/Pagine/default.aspx</u>
- ClicComunica: <u>http://www.cliclavoro.gov.it/Clicomunica/Pagine/Cos-e-ClicLavoro.aspx</u>
- Newsletter: <u>http://www.cliclavoro.gov.it/Clicomunica/Pagine/Newsletter.aspx</u>
- Blog: <u>http://www.blogcliclavoro.it/</u>
- Barometro del Lavoro: http://www.cliclavoro.gov.it/Barometro-Del-Lavoro/Pagine/default.aspx

Altrimenti, visionando il portale del Ministero del Lavoro e delle Politiche Sociali al seguente indirizzo: <a href="http://www.lavoro.gov.it/">http://www.lavoro.gov.it/</a>